|                 | Opret aftale med en borger                                                              |                                        |
|-----------------|-----------------------------------------------------------------------------------------|----------------------------------------|
| Fase            | Kommentar                                                                               | Tast                                   |
| Opret<br>aftale | Åbn Borgeroverblik - Basisoplysninger                                                   | Genvej til Basisoplysninger            |
|                 | Find kassen "Oversigt med Myndighedsaftaler"                                            | Oversigt med Myndighedsaftaler, CPO    |
|                 | og "Planlæg aftale, Myndighed CPO"                                                      | Planlæg aftale, Myndighed CPO          |
|                 | Klik på pilen til højre for "Venter på<br>planlægning"                                  |                                        |
|                 | Vælg "Planlæg"                                                                          | Venter på planlægning                  |
|                 | Vælg "Opret ny aftale"                                                                  | Opret ny aftale                        |
|                 | Udfyld * markerede og andre relevante felter                                            |                                        |
|                 | • Type: skift til den relevante type i listen                                           | * Туре                                 |
|                 | <ul> <li>Overskrift: Hvis aftalen har en<br/>overskrift, der supplerer typen</li> </ul> | Overskrift<br>* Startdato og tidspupkt |
|                 | <ul> <li>Varighed: Vær opmærksom på<br/>muligheden for gentagelse</li> </ul>            | * Varighed                             |
|                 | <ul> <li>Send SMS: Marker, hvis det anvendes<br/>for denne aftaletype</li> </ul>        | Send sms-påmindelse                    |
|                 | <ul> <li>Tildelt til: Det er muligt at tilføje flere<br/>medarbejdere</li> </ul>        | * Tildelt til                          |
|                 | Lokation: Vælg                                                                          | * Lokation                             |
|                 | <ul> <li>Antal pladser: Max antal borgere, der<br/>kan deltage</li> </ul>               | * Antal pladser                        |
|                 | • Noter: Indhold vises kun på aftalen                                                   | Noter                                  |
|                 |                                                                                         |                                        |
|                 |                                                                                         | 02.08.2021                             |

|                                  | Rediger aftale med borger                                                                                                    |                             |
|----------------------------------|----------------------------------------------------------------------------------------------------|-----------------------------|
| Fase                             | Kommentar                                                                                                    | Tast                        |
| Fra<br>overblik                  | En aftale vises i relevante medarbejderkalendere,<br>i borgerkalender og som regel også i det<br>overblik, hvor den er oprettet.<br>Vælg én af nedenstående 2 metoder:<br>Åbn aftale | Kommende aftaler            |
|                                  | Rediger indhold i aftalen,                                                                                                    | Status                      |
|                                  | Ændr status,                                                                                                    | Venter                      |
|                                  | Aflys eller                                                                                                    | Aflys                       |
|                                  | Slet.                                                                                                    | Slet                        |
| Åbn<br>kalender<br>med<br>aftale |                                                                                                    | Kalender      Aktuel bruger |
|                                  | Klik på aftalen                                                                                                    | 09:00<br>Visitationsbesøg   |
|                                  | Rediger indhold i aftalen,                                                                                                    |                             |
|                                  | Ændr status,                                                                                                    | Status<br>Venter            |
|                                  | Aflys aftalen eller                                                                                                    | Aflys                       |
|                                  | Slet aftalen                                                                                                    | Slet                        |

|                 | Opiet altale duell bolgel                                                                                                    |                                                                                                    |
|-----------------|----------------------------------------------------------------------------------------------------|----------------------------------------------------------------------------------------------------|
| Fase            | Kommentar                                                                                                    | Tast                                                                                                    |
| Åbn<br>kalender | Vælg egen kalender i venstremenuen<br>eller<br>Teamkalender                                                                                                    | Kalender       Aktuel bruger       Kalender       Teamkalender Ældre- Myndighed                                |
| Opret<br>aftale | Vælg "Opret aftale"<br>Udfyld felter med * markering.<br>Vælg Type<br>Tag stilling til Gentagelse ved at sætte<br>flueben.<br>Send sms-påmindelse<br><i>Hvis funktionen er tilkøbt og borgers</i><br><i>telefonnummer er angivet i stamdata, kan</i><br><i>der sendes en sms-påmindelse inden hver</i><br><i>aftale. Skal være aftalt med borger.</i><br>Tildelt til<br><i>Den medarbejder aftalen er booket til</i><br>Lokation<br><i>Angiv hvor aftalen finder sted</i><br>Antal pladser<br><i>Hvis der er flere pladser på aftalen, angives</i><br><i>det her</i> | Opret aftale  Gentag Gentag  Send sms-påmindelse  Tildelt til  Lokation  Antal pladser  14:15 Visitationsbesøg |
|                 | kalender samt i evt. team/gruppe kalender.<br>Når en aftale lægges i kalenderen, er det<br>muligt senere at knytte en borger til<br>aftalen. Aftalen ses så også i borgerens<br>kalender.<br>Se NS Opret aftale med borger                                                                                                    | 02.00.2021                                                                                                    |

| <sup>08.03.2018</sup><br>Kalender – Farveforklaring - Aftaler                                                                    |                                             |
|----------------------------------------------------------------------------------------------------|---------------------------------------------|
| Ingen højre kant:<br>Ingen borgere tilknyttet eller alle har meldt afbud.                                                        | 10:15<br>Behandlingssamtal                  |
| Grøn højre kant:<br>Der er ledige pladser på aftalen.                                                                            | 10:15<br>Naja Gregersen<br>Behandlingssamta |
| Gul højre kant:<br>Alle aftalens pladser er optaget, men der er borgere, hvis<br>status ikke er registreret.                     | 10:15<br>Behandlingssamta                   |
| Blå højre kant:<br>Alle aftalens borgere har registreret status som Deltog,<br>Udeblev eller Afbud.                              | 10:15<br>Behandlingssamta                   |
| Orange kant:<br>Aftalen er blevet aflyst.<br><i>Info på denne side gælder kun "Aftaler" ikke "Aftaler med</i><br><i>ydelser"</i> | 10:15<br>Behandlingssamta                   |